## 「プリンタ制御ソフトウェア」のバージョンアップ方法

「CASIO SPEEDIA」シリーズにおいて、プリンタ制御ソフトウェアのバージョンアップを行う ためには、「バージョンアップツール」が必要となります。 ここでは、プリンタ制御ソフトウェアのバージョンアップ方法について説明します。 **《注意》**対応機種: CASIO SPEEDIA N5300、CASIO SPEEDIA N5100

CASIO SPEEDIA N5II, CASIO SPEEDIA N5, CASIO SPEEDIA N4-614 CASIO SPEEDIA CP-E8500, CASIO SPEEDIA CP-E8000

対応インターフェイス:標準セントロニクスインターフェイスおよび、 拡張インターフェイス(LAN/パラレル) USB インターフェイス<sup>\*1</sup> (※1) CASIO SPEEDIA N5300、CASIO SPEEDIA N5100 CASIO SPEEDIA CP-E8500のみ対応 推奨プリンタケーブル: CP-CA554 (DOS/V 仕様機用) CP-UC1284B (USB パラレル変換ケーブル) CP-CAUSB (USB ケーブル)

くバージョンアップを行う前の注意事項> プリンタ制御ソフトウェアのバージョンアップを行うと、プリンタの操作パネルで設定 された項目が初期化されることがあります。 設定を初期値から変更している場合には、あらかじめ「ステータスシート」を印刷して、 現在の設定内容を確認しておくことをお薦めします。 ※「ステータスシート」は、プリンタ本体の「オンライン」ボタンを押しながら電源スイッチ をONにすると印刷されます。

バージョンアップツールを起動します。

ローカルディスク(ハードディスク)に保存した「プリンタ制御ソフトウェア用 exe 形式」の ファイルを Windows のエクスプローラ等からダブルクリックすることで起動されます。

| 🚤 N5 プリンクタ制御リンフトウェア バージョンアップー InstallShield Wizard                        | x |
|---------------------------------------------------------------------------|---|
| 使用許諾契約<br>次の使用許諾契約を注意してお読みください。                                           |   |
|                                                                           |   |
| 本ソフトウェアは、CASIO SPEEDIA N5 専用のフリンタ制御ソフトウェア & SPEEDIA パーションアッフ ツールで         |   |
| 9。<br>本ソフトウェアにおいて、下記の条件を遵守できない場合には、キャンセルボジンをクリックしてパージョンアップ<br>を中止し、アください。 |   |
| ご同意いただける場合には、完了ボダンをりリックして、バーションアップを続行します。                                 |   |
|                                                                           |   |
| <こ利用条件><br>1. 本リントウェアの全部または一部を修正、改変したり、リバースエンシニアリング、逆コンパイル等することは          |   |
| できません。<br>2. 弊社は、本クトウェアの品質及び機能がお客様の使用目的に適当または有用であること、また                   |   |
| ハウがないことを一切保証しません。                                                         |   |
|                                                                           |   |
| ○ 使用評諾契約に同意します(A)                                                         |   |
| ○ 使用許諾契約に同意しません (2)                                                       |   |
| InstallShield                                                             |   |
| 〈戻る(() 次へ(()) キャンセル                                                       |   |

②使用許諾を確認します。
 表示される使用許諾に同意して頂けるならば
 【使用許諾契約に同意します】を指定
 してください。
 【次へ】ボタンをクリックするとバージョン
 アップツールが起動します。

| 🚰 CASIO ን ህንタ制御ソフトウェア / | バージョンアップ            |                    |        | _ 🗆 X   |
|-------------------------|---------------------|--------------------|--------|---------|
| _ ファイル(E) 表示(V) バージョン;  | アップについて( <u>A</u> ) |                    |        |         |
| e 🖹 🚺 🔔                 |                     |                    |        |         |
| フリンタ制御ソフトウェア            | n5v120_009b.cpv     |                    |        | 参照(B)   |
|                         | N5用 プリンタ制御ンフトウェ     | 7 FPOK 1.20(A00A00 | 9B)    | 実行(E)   |
| 出力先                     |                     |                    |        |         |
|                         |                     |                    |        |         |
| 7°929                   | 種類                  | 接続先場所              | 所 コメント | <b></b> |
| CASIO SPEEDIA N4-612    | CASI0               | IP_130.1           |        |         |
| CASIO SPEEDIA N4-614    | CASI0               | LPT1:              |        |         |
| CASIO SPEEDIA N5        | CASI0               | IP_130.1           |        |         |
| CASIO SPEEDIA VI        | CASI0               | ¥¥cooper           |        | -       |

 ③左図のようなバージョンアップツールが 起動します。
 「プリンタ制御ソフトウェア」の欄は自動的 に設定されます。

次に「出力先」を指定します。

- 【Ⅰ. クライアントにバージョンアップ対象機種のプリンタドライバがインストールされている場合】 →以降の④→⑧→⑨→⑪→⑪→⑪→⑬→⑭と進んでください。
- 【I. クライアントにバージョンアップ対象機種のプリンタドライバがインストールされていない 場合】

→以降の⑤→⑥→⑦→⑧→⑨→⑪→⑪→①→⑬→⑭と進んでください。

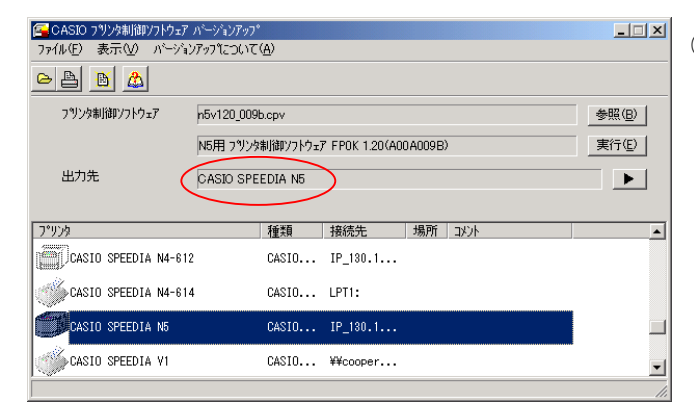

 ④バージョンアップツールの下段に、システム にインストールされているプリンタの一覧 が表示されます。
 バージョンアップを行う機種をリストから 選択してください。「出力先」にプリンタリ ストで選択されたプリンタ名を表示ます。

左図では、「CASIO SPEEDIA N5」を選択 しています。

## <注意事項>

- ・「接続先」が「LPT1」の場合、パソコンとプリンタがプリンタケーブルでつながっている必要 があります。
- ・バージョンアップ対象以外のプリンタは、アイコンがグレー表示されています。
- ・プリンタの接続先がバージョンアップに適切でない場合にもアイコンがグレー表示されます。
- ・プリンタ制御ソフトウェアを指定すると、プリンタ制御ソフトウェアでバージョンアップ対象 となっているプリンタ以外のプリンタのアイコンはグレー表示になります。

| CASIO プリンク制御ソフトウェア<br>ファイル(E) 表示(型) バージョ: | ハ <sup>・</sup> ージョンアッフ <sup>*</sup><br>ノアッフ <sup>*</sup> について( <u>A</u> ) |                       | X     | ⑤「出力先」    | の 💽 | をクリックし、 | 「FTP」 |
|-------------------------------------------|---------------------------------------------------------------------------|-----------------------|-------|-----------|-----|---------|-------|
| e 👌 🚹 🖾                                   |                                                                           |                       |       | を選択しる     | ます。 |         |       |
| フリンタ制御ソフトウェア                              | n5v120_009b.cpv                                                           |                       | 参照(B) |           |     |         |       |
|                                           | N5用 プリンタ制御ソフトウェ                                                           | 7 FPOK 1.20(A00A009B) | 実行低)  |           |     |         |       |
| 出力先                                       |                                                                           |                       |       |           |     |         |       |
|                                           |                                                                           |                       |       | -カルフリンタ(型 |     |         |       |
| ጋ°ሃንጵ                                     | 種類                                                                        | 接続先場所コメント             |       | →         |     |         |       |
| CASIO SPEEDIA N4-612                      | CASI0                                                                     | IP_130.1              | FT    | P(E)      |     |         |       |
| CASIO SPEEDIA N4-614                      | CASIO                                                                     | LPT1:                 |       |           |     |         |       |
| CASIO SPEEDIA N5                          | CASI0                                                                     | IP_130.1              |       |           |     |         |       |
| CASIO SPEEDIA VI                          | CASI0                                                                     | ¥¥cooper              | •     |           |     |         |       |
|                                           |                                                                           |                       | 1     |           |     |         |       |

| FTP接続フツンタの指定       | ×        |
|--------------------|----------|
| ንፃンጶのアドレス(№)       |          |
| ምግレクトリ( <u>D</u> ) | prestoD  |
|                    | <u> </u> |

## く注意事項>

- ・「ディレクトリ」欄は、「presto0」のまま、変更しないでください。
- ・FTPプリンタを選択すると、プリンタリストが非表示になります。プリンタリストを表示す るには、表示メニューからローカルプリンタを選択してください。
- ・コンピュータに TCP/IP プロトコルがインストールされていない場合、正しく動作しません。

| 🚰 CASIO フツレ | ゆ制御ソフトウェア       | ハーションアップ                             |       |
|-------------|-----------------|--------------------------------------|-------|
| ファイル(E) 表:  | ≂⊙ ^`−シ`a:      | パップについて(A)                           |       |
| <u> </u>    |                 |                                      |       |
| フリンタ制徒      | <b>ロ</b> ソフトウェア | n5v120_009b.cpv                      | 参照(B) |
|             |                 | N5用 フツンタ制御ソフトウェア FP0K 1.20(A00A009B) | 実行(E) |
| 出力先         | $\subset$       | ftp://192.168.1.1/presto0            |       |
|             |                 |                                      |       |
|             | 機種              | N5                                   |       |
|             | 接続先             | ftp://192.168.1.1/presto0            |       |
|             | 場所              |                                      |       |
|             | コメント            |                                      |       |
|             | バージョン           |                                      |       |
|             |                 | ·                                    |       |
|             |                 |                                      |       |

⑦左図のような画面が表示され、「接続先」が 指定されます。

⑥左図のような画面が表示されますので、

のIPアドレスを指定してください。

入力後、【OK】をクリックします。

例) 192.168.1.1

「プリンタのアドレス」欄に、LANボード

## 【次からはⅠ、Ⅱの場合とも共通操作です。ここでは、Ⅰの例で説明します。】

| フリンタ制御ソフトウェア         | n5v120_009 | b.cpv     |                |         |    | 参照(8 | 2   |  |
|----------------------|------------|-----------|----------------|---------|----|------|-----|--|
|                      | N5用 プリン!   | 2制御ソフトウェ) | 7 FPOK 1.20(A0 | 0A009B) |    |      |     |  |
| 出力先                  | CASIO SPE  | EEDIA N5  |                |         |    |      | •   |  |
|                      |            |           |                |         |    |      |     |  |
| ጋ°ሃጋጵ                |            | 種類        | 接続先            | 場所      | 과가 |      |     |  |
| CASIO SPEEDIA N4-6   | 12         | CASIO     | IP_130.1       |         |    |      |     |  |
| 🍏 CASIO SPEEDIA N4-6 | 14         | CASIO     | LPT1:          |         |    |      |     |  |
| CASIO SPEEDIA N5     |            | CASI0     | IP_130.1       |         |    |      |     |  |
| CASIO SPEEDIA VI     |            | CASIO     | ¥¥cooper       |         |    |      | -   |  |
|                      |            |           |                |         |    |      | //. |  |

| CASIO プリング | 8制御ソフトウェア ハンージョンアッフ。 | × |
|------------|----------------------|---|
| ?          | バージョンアップを開始します。      |   |
|            | ▶ プリンタの設定メモリを初期化する   |   |
|            | ОК ++>>セル ^ルプ        |   |

⑧【実行】をクリックします。

- ⑨「プリンタの設定メモリを初期化する」の項目を
   必要に応じて設定し、【OK】をクリック
   します。
   【キャンセル】・・・⑨の画面に戻ります。
  - 【ヘルプ】・・・「プリンタの設定メモリを初期化する」 に対するヘルプを表示します。

開始されます。

- 【キャンセル】・・・⑨の画面に戻ります。 【ヘルプ】・・・「プリンタの設定メモリを初期化する」 に対するヘルプを表示します。 CASIO フリンタ制御ソフトウェア バーションアップ × ⑪バージョンアップが開始されると、左図のような 画面が表示されます。 スプーラに送信中 中断 12プリンタ制御ソフトウェアのダウンロードが終了 CASIO フリンタ制御ソフトウェア バーションアッフ。 すると、プリンタは受信したプリンタ制御ソフト ウェアをチェックして書き込みを行います。 ダウンロードが終了しました。 【OK】をクリックすると、次のメッセージ画面 が表示されます。 ÖΚ ヘルフ<sup>\*(</sup>H) 13プリンタの書き込みが終了するまで、多少時間が 1)パンプレントングレスティングは発売すまで、約5分ほどお待ちください。 その後、ステージントに印刷が口に開始れます。 ステレジントに印刷がれているハーングング、新し、ハーシインに更新されていることを確認してください。 かかります。 書き込み終了後、自動的にプリンタが再起動され、 OK DALTE 確認用のステータスシートを印刷します。
- ⑭【OK】をクリックして終了します。

++>tel (11.7°CE)

プリンタへ印刷されたステータスシートを参照して、バージョンアップが正しく行われたことを 確認してください。

<注意事項>
・N5300、N5100、N5、N511、の場合、プリンタ制御ソフトウェアのバージョンアップが完了する まで、約8分ほど時間がかかります。 また、バージョンアップの途中でプリンタの電源を切ったりしないでください。

以上で、バージョンアップ操作は終了です。